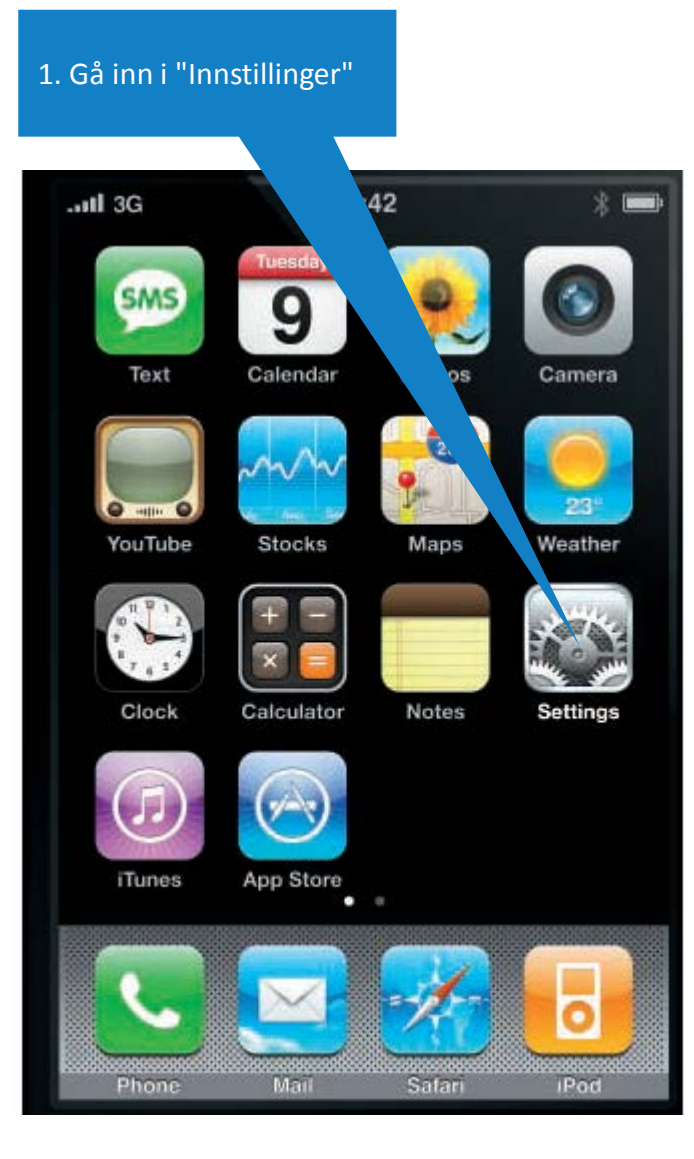

## 2. Trykk på innstillingene for e-post.

| •••••   |         | 13:21               | 90 % 🔳 |
|---------|---------|---------------------|--------|
|         |         | Innstillinger       |        |
| •       |         | istyri              |        |
|         | _       |                     |        |
| $\odot$ | G       | lt                  | >      |
| ((۱     | Lyc     |                     | >      |
| *       | Bak     | nner og lysstyrke   | >      |
|         | Perso   | /ern                | >      |
|         |         |                     |        |
|         | iCloud  |                     | >      |
|         | Mail, k | ontakter, kalendere | ə >    |
|         | Notate  | >                   |        |
|         | Påmin   | >                   |        |
|         | Telefor | >                   |        |
|         |         |                     | -      |

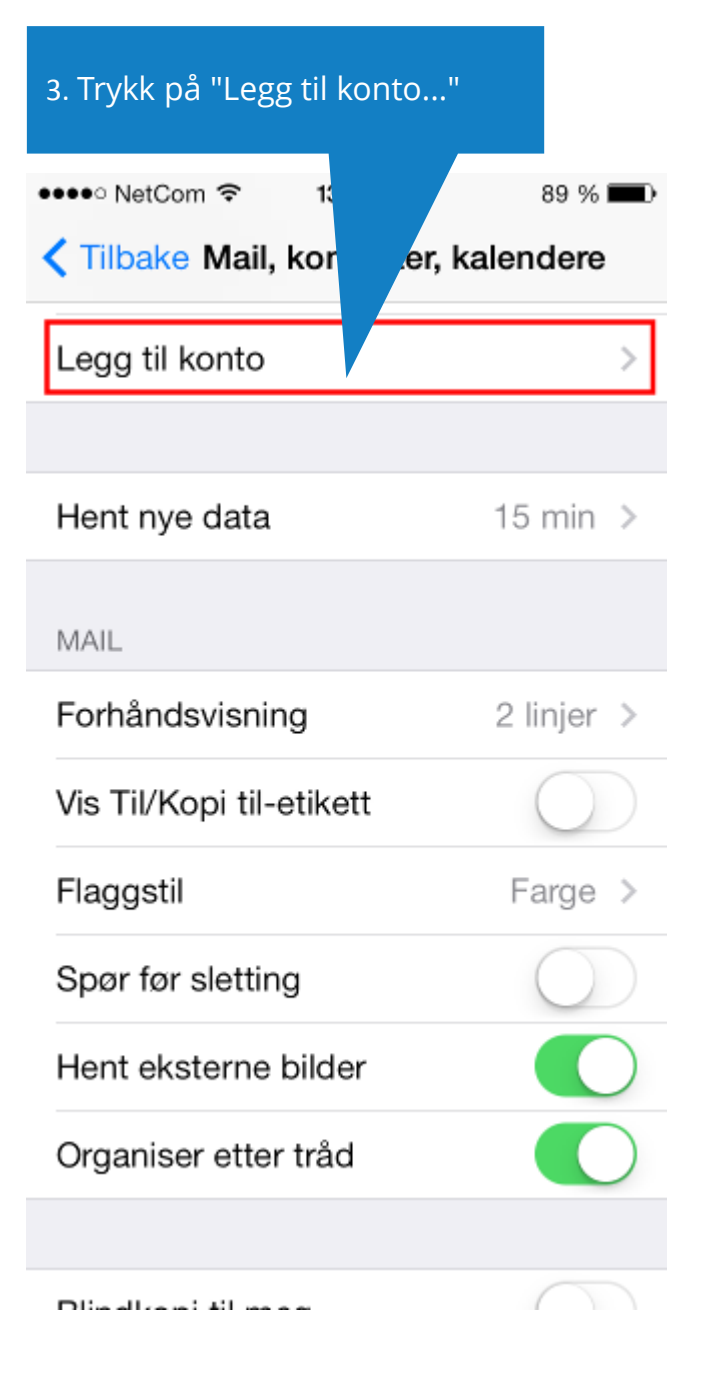

## 4. Velg kontotype "Annen".

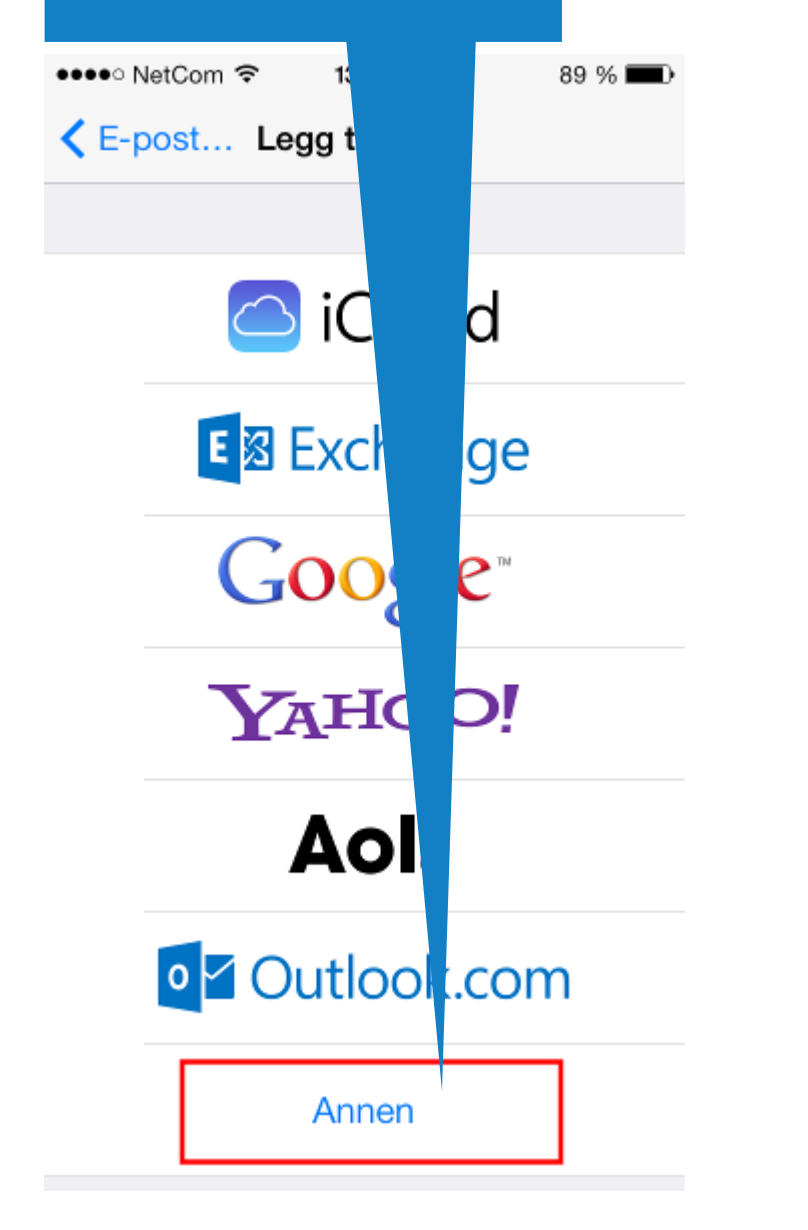

## 5. Klikk på "Legg til e-postkonto".

| ••••• NetCom <rbr></rbr> 13:26 ✓ Legg til konto Anner | 89 % 🔳 |
|-------------------------------------------------------|--------|
| E-POST                                                |        |
| Legg til e-postkonto                                  | >      |
| KONTAKTER                                             |        |
| Legg til LDAP-konto                                   | >      |
| Legg til CardDAV-konto                                | >      |
| KALENDERE                                             |        |
| Legg til CalDAV-konto                                 | >      |
| Legg til abonnementskalender                          | >      |

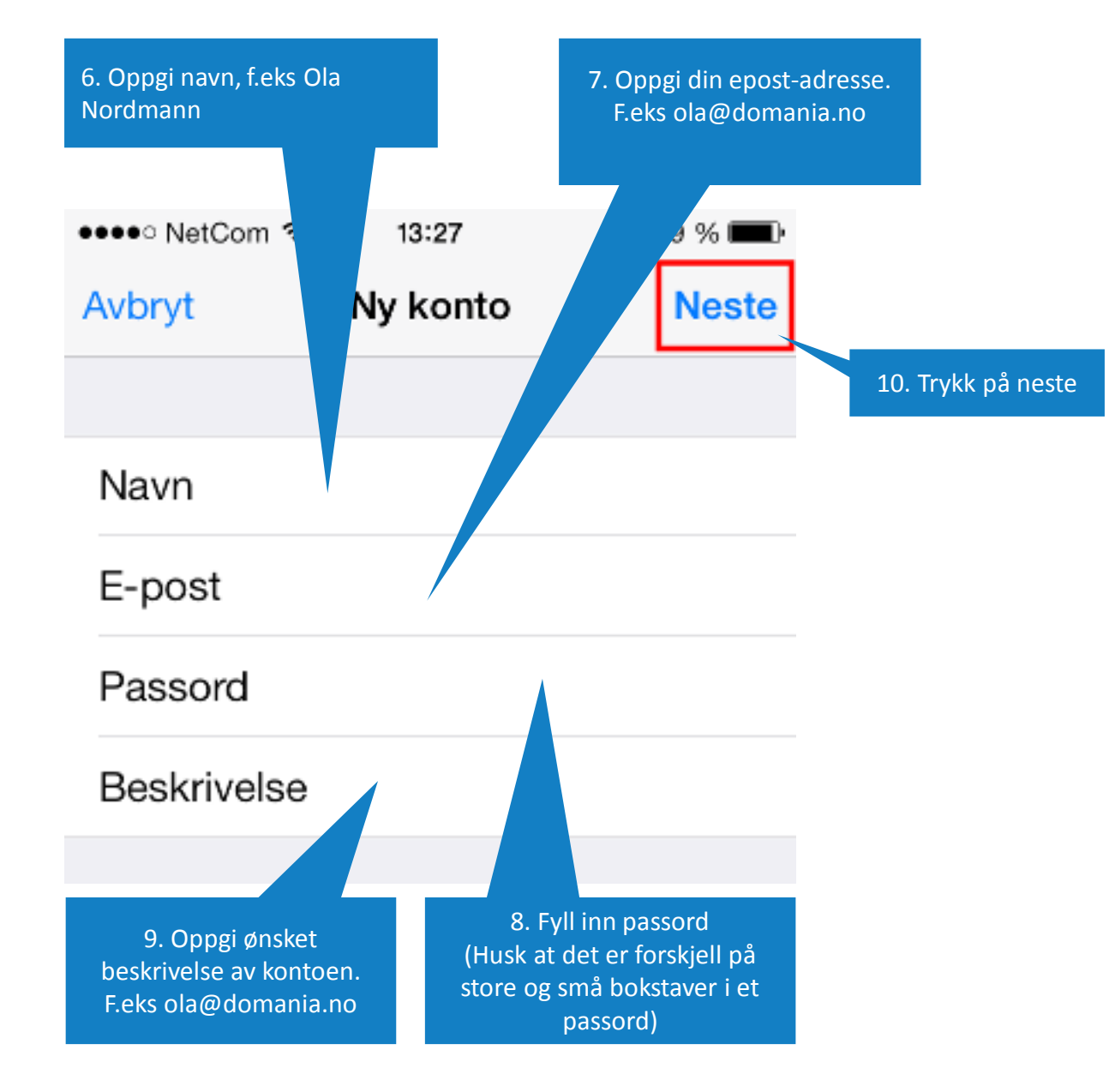

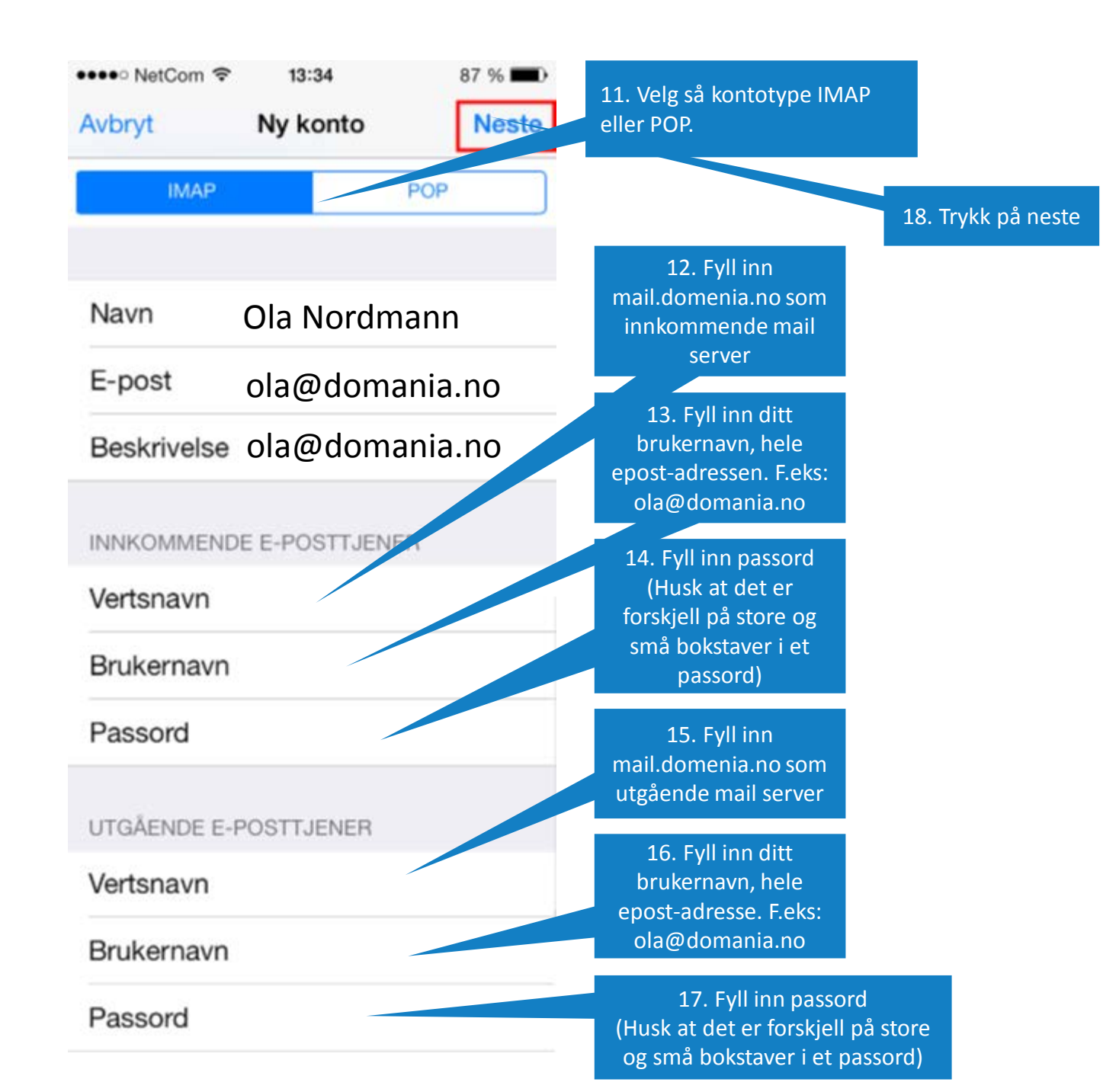

Dersom du har problemer med å sende e-post kan du gå inn i innstillingene for e-post kontoen, velge "SMTP" under "utgående e-posttjener", og kontrollere at innstillingene for din primærtjener ligner på skjermbildet under:

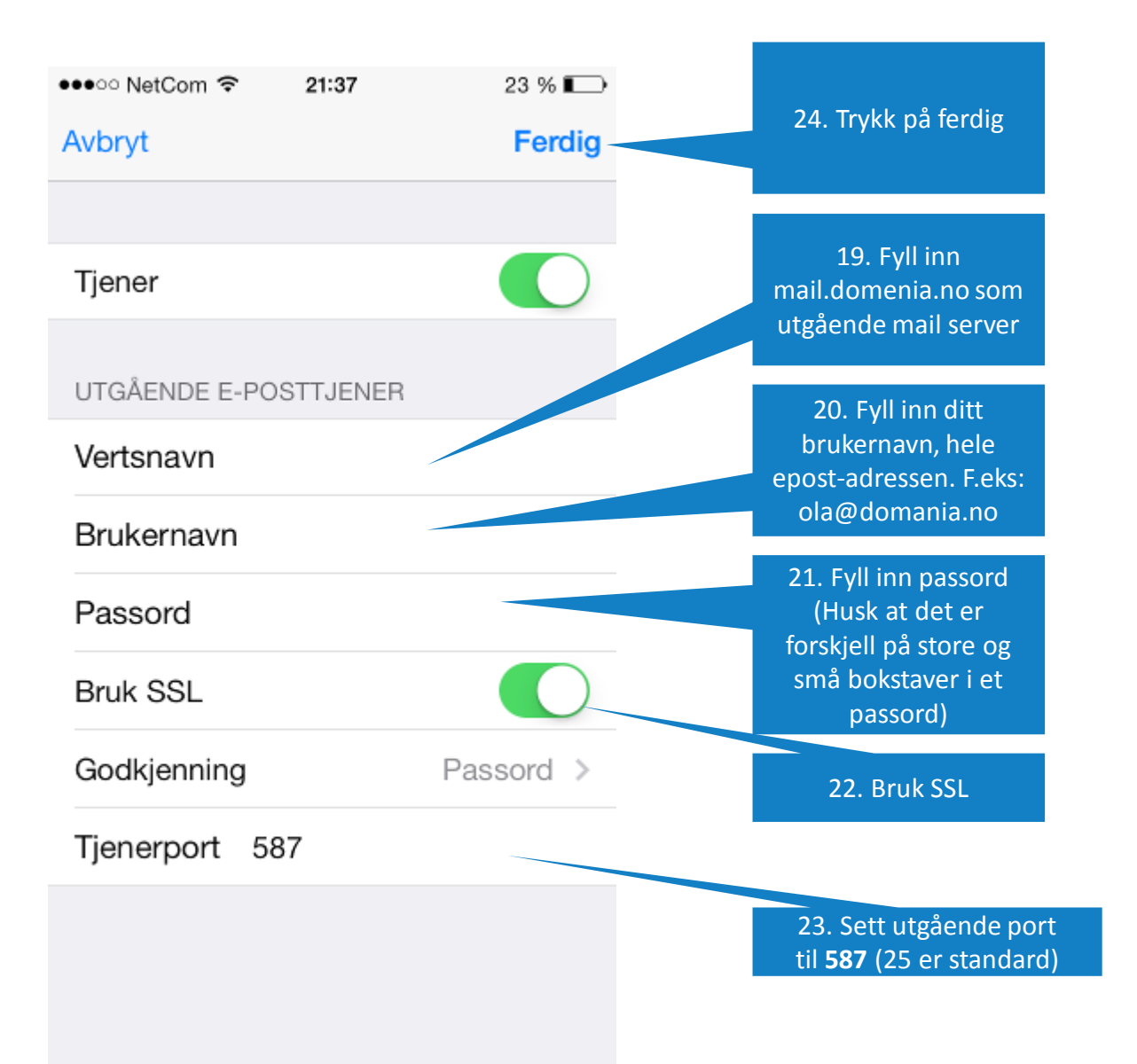